# HOW TO UPDATE FROM POS v1 TO NEW POS V2

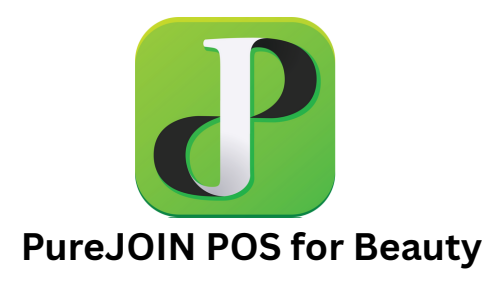

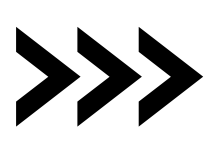

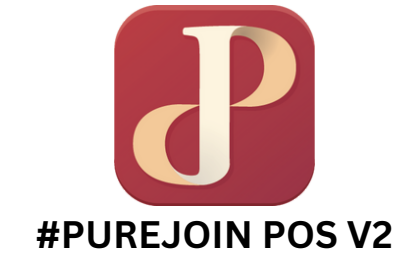

On the iPad:

# Go to the APP Store > Search "Purejoin" > Download "#PUREJOIN POS V2"

\*\*\* You will need your Apple ID & Apple ID Password

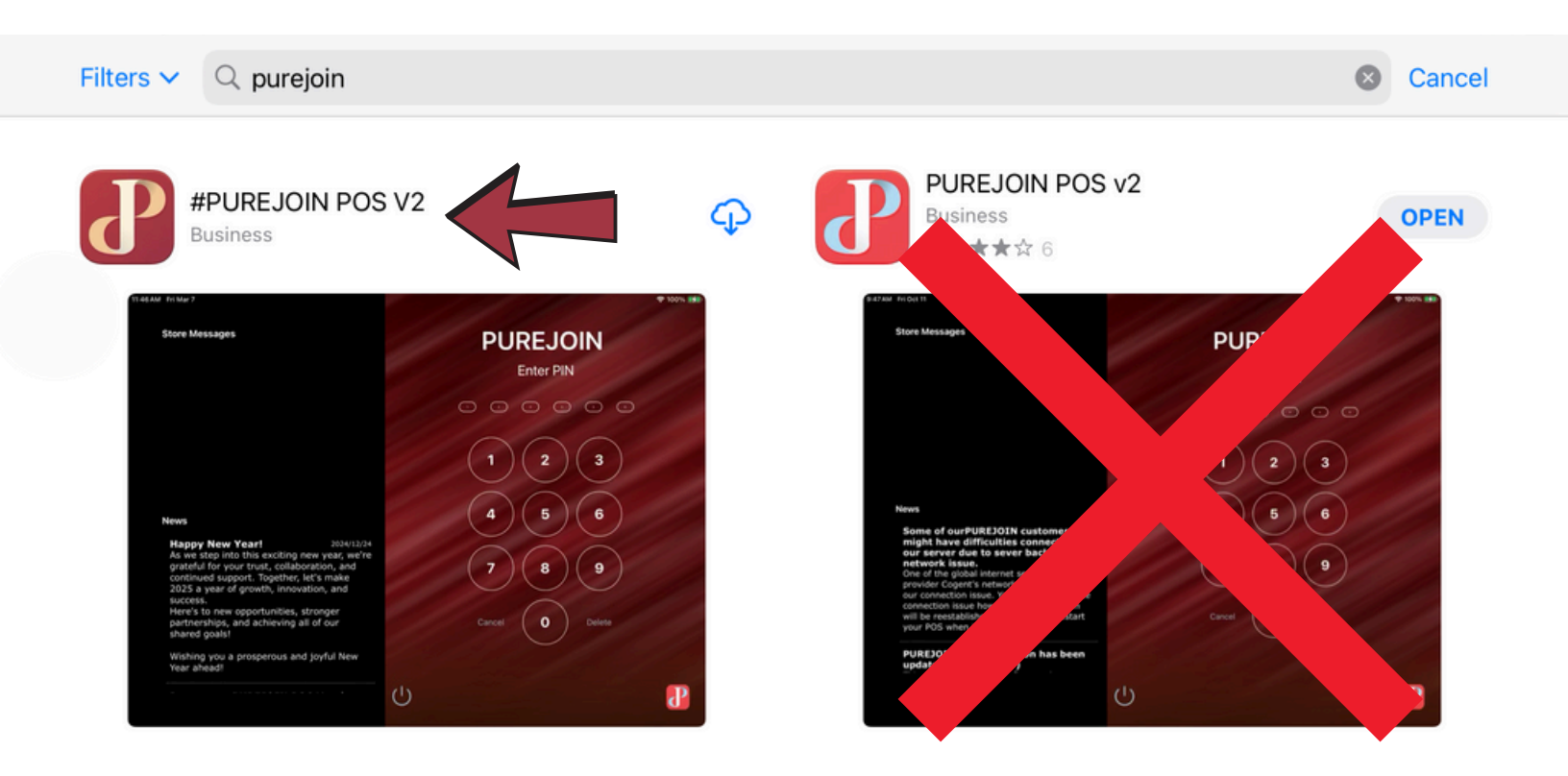

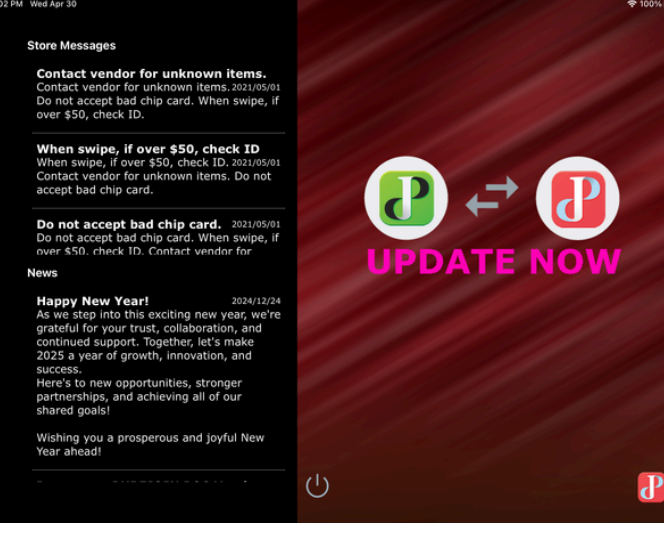

# Click "UPDATE NOW"

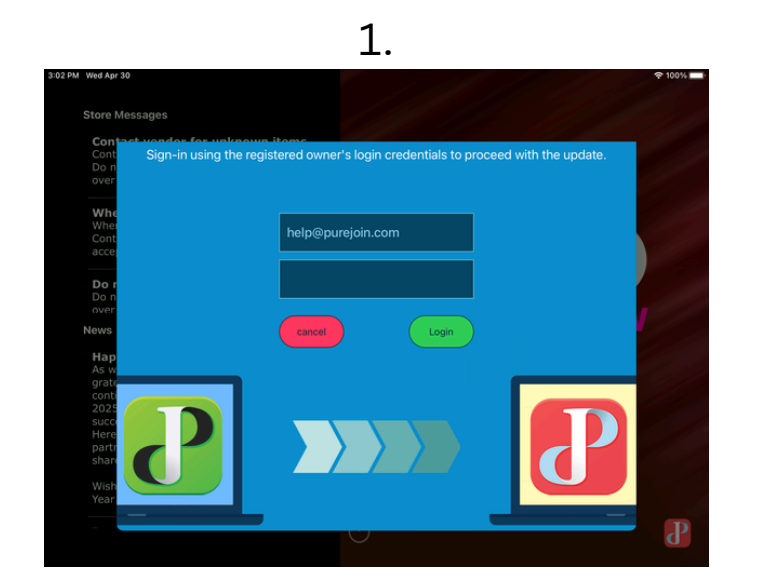

#### Enter the Admin Email and Pin

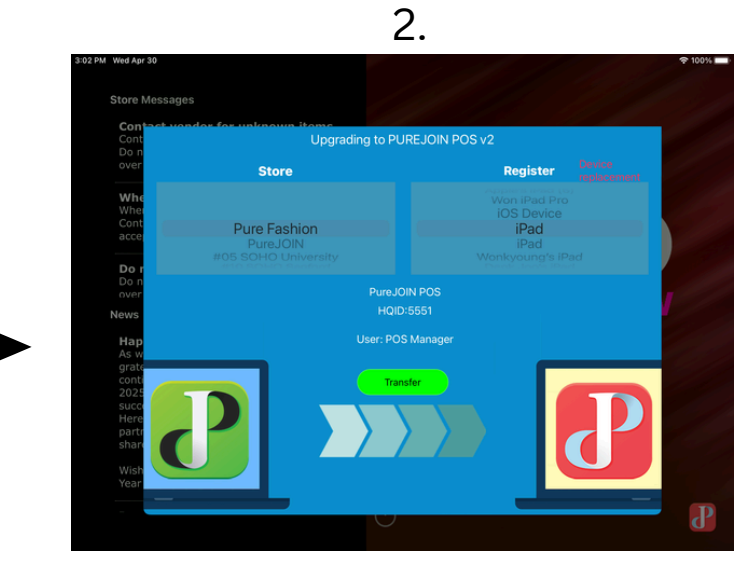

## Select Your Store & Register > TRANSFER

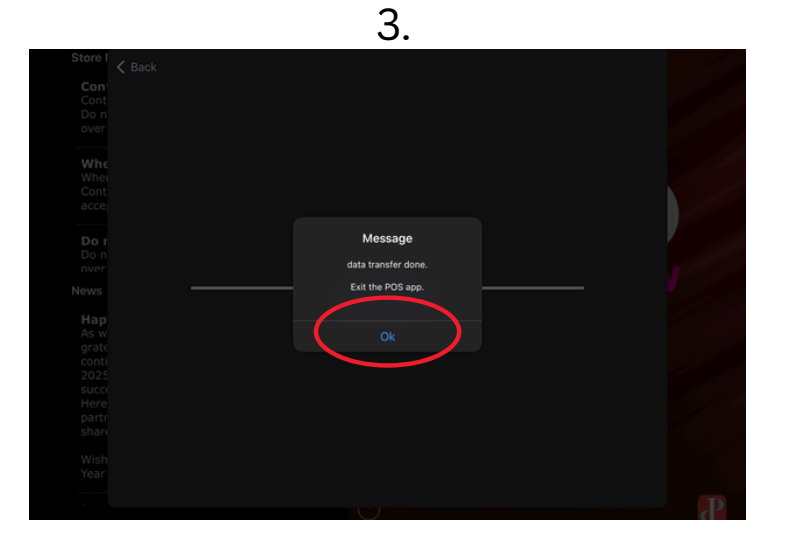

Close the App 2 Times >

Check Store the Name >
Enter PIN "123456"

#### **Re-connect the printer:**

#### 1. Open Batch > Click "OK"

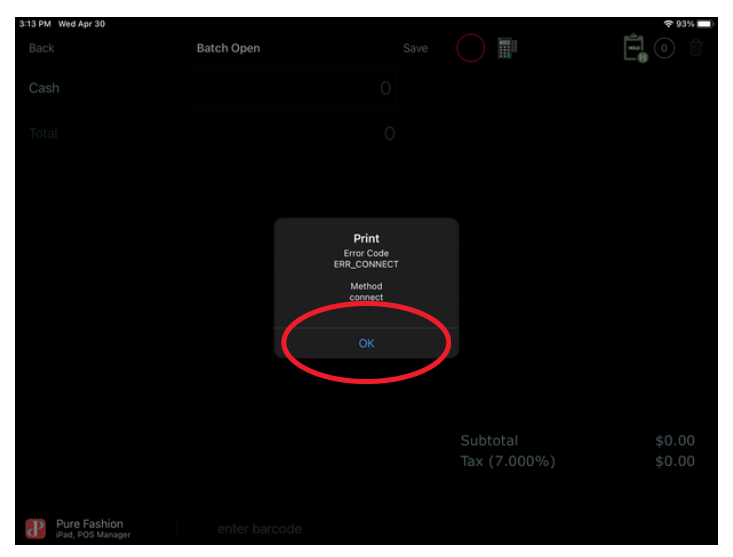

2. Select "Menu"

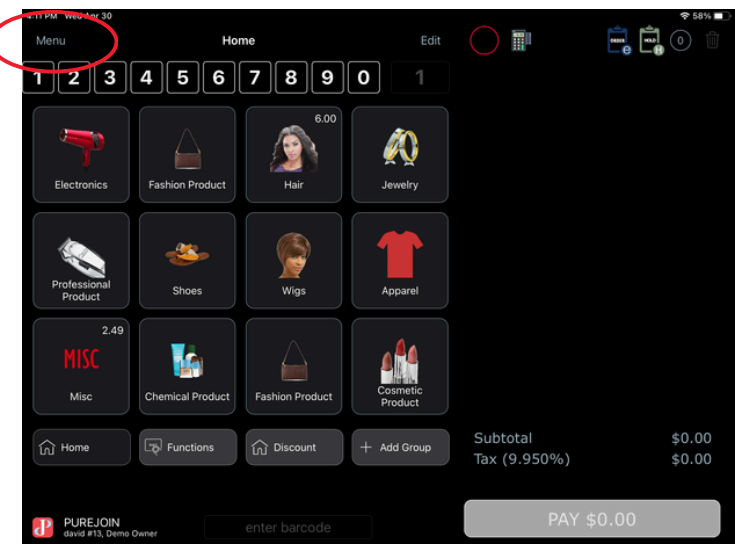

#### 3. Select "Settings"

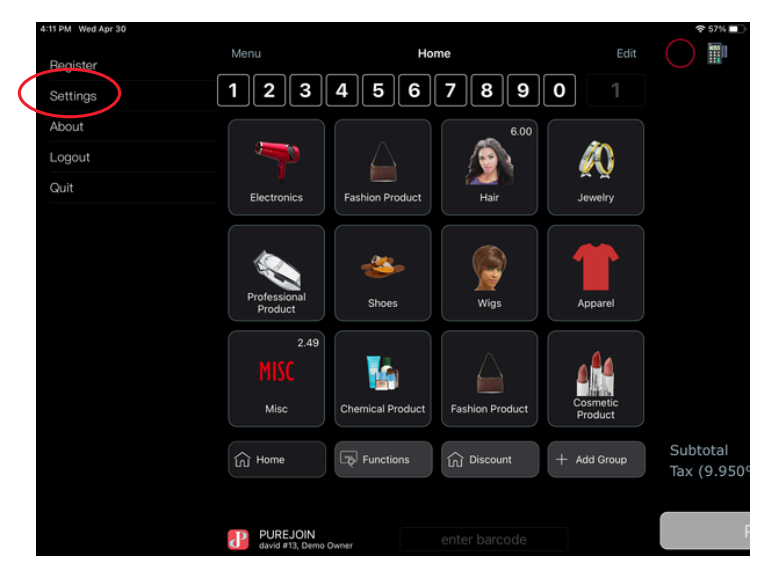

#### 4. Scroll down to Printer 1, Swipe Right to Left

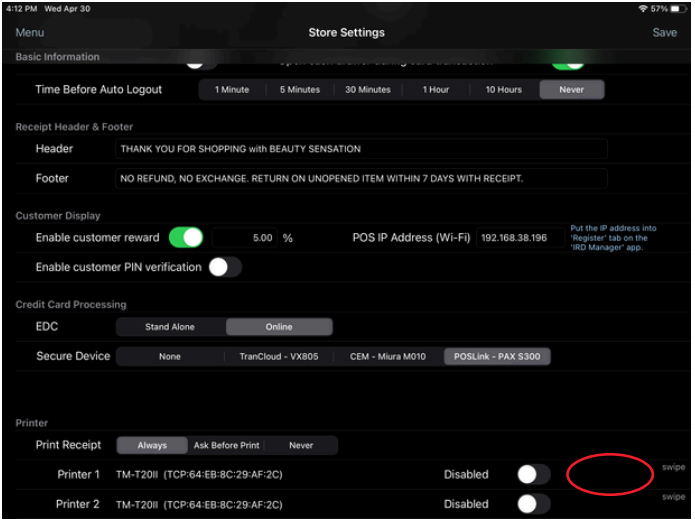

#### 5. Select "Receipt Printer"

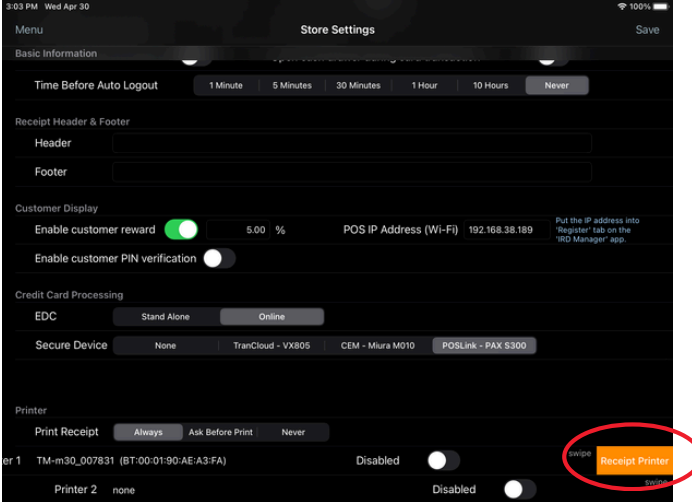

## 6. Select "Discover"

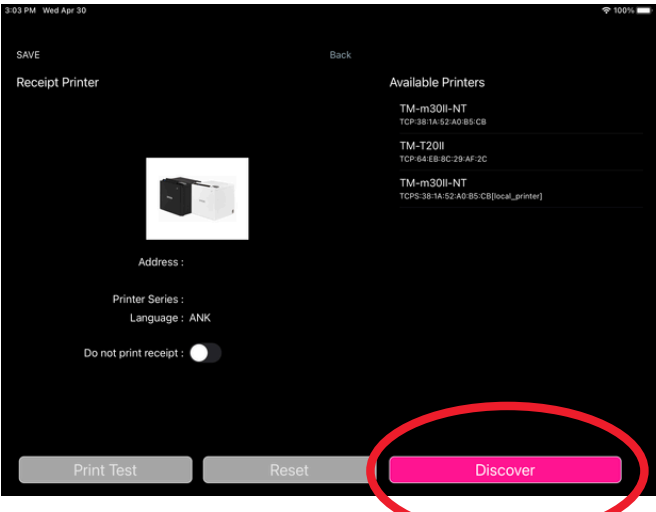

7. Depending on the IOS Version, Bluetooth Access Messages Vary Always "ALLOW" Bluetooth Devices

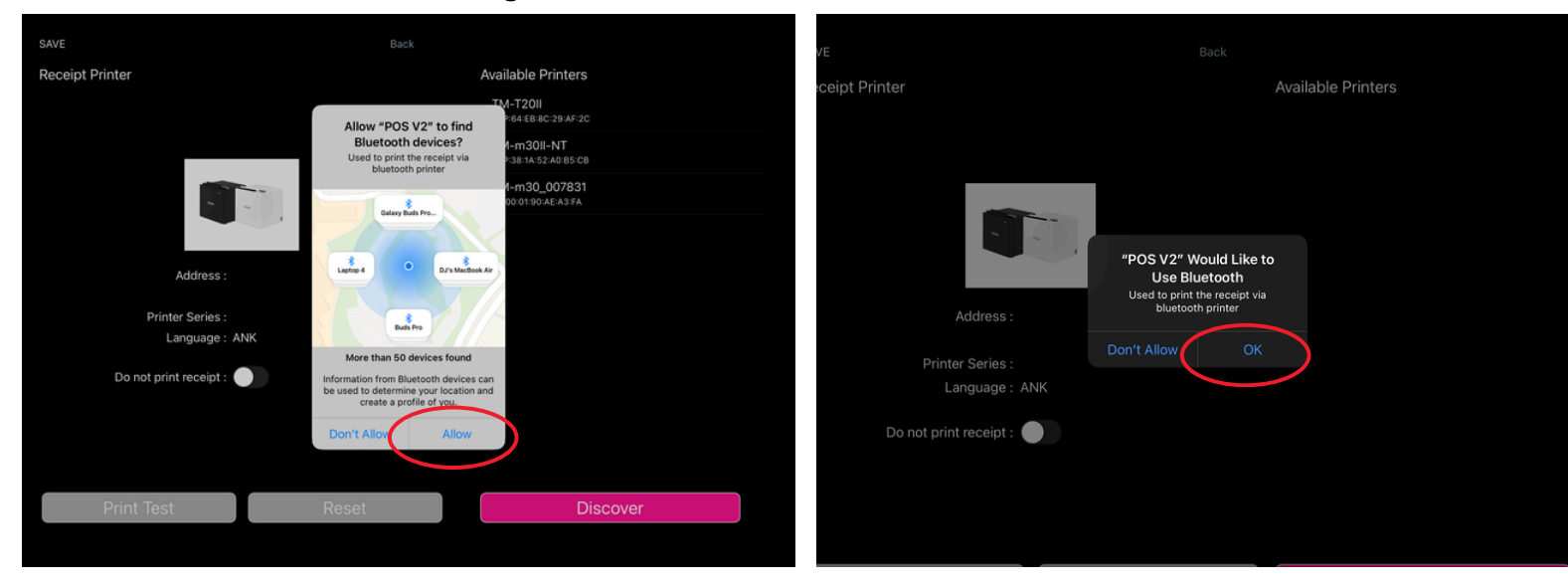

8. Depending on the IOS Version, Local Networks Access Messages Vary Always "ALLOW" Local Networks

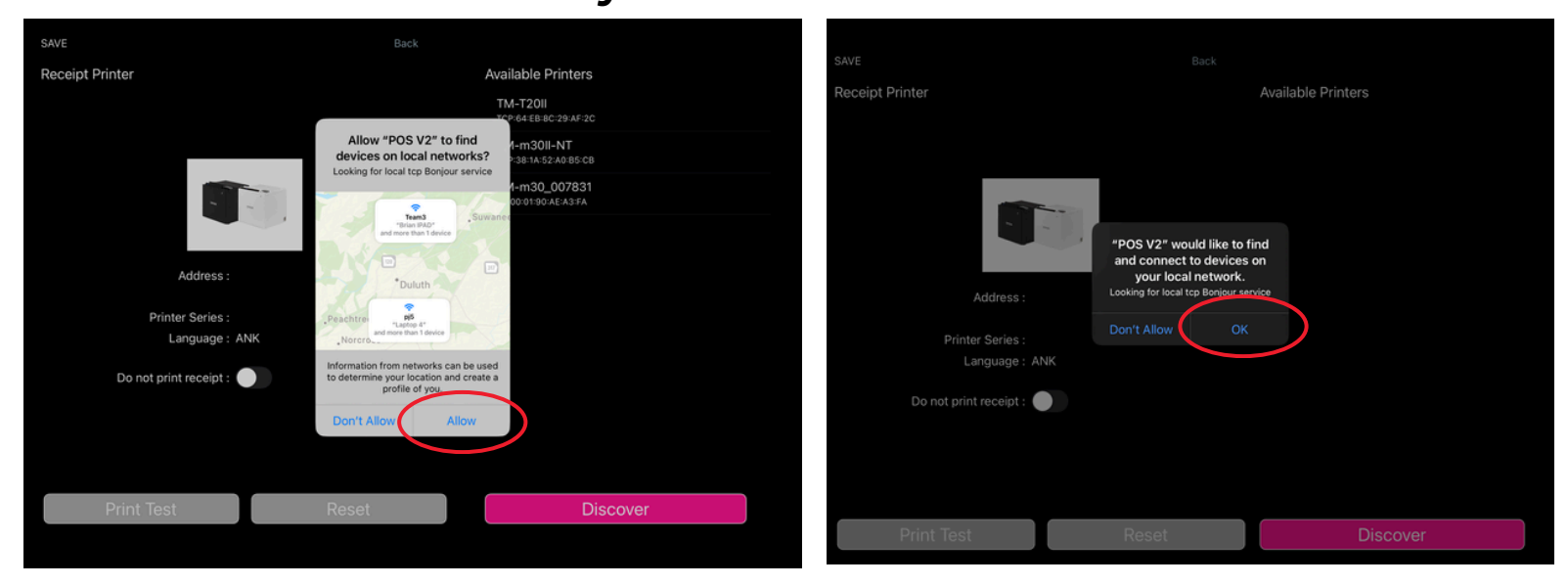

#### 9. Select your Printer > Print Test

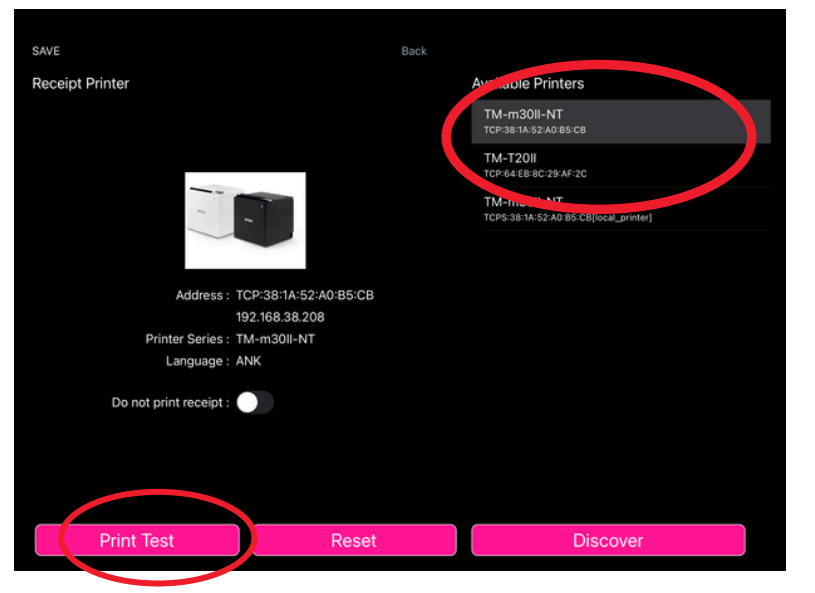

## 10. Click "OK"

| Receipt Printer                                                                      |                                               | Available Printers                                   |
|--------------------------------------------------------------------------------------|-----------------------------------------------|------------------------------------------------------|
|                                                                                      |                                               |                                                      |
|                                                                                      |                                               | TM-T20II<br>TCP:84:E8:8C:29:AF:2C                    |
|                                                                                      |                                               | TM-m30II-NT<br>TCPS:38:1A:52:A0:85:CB[local_printer] |
| Address : TC<br>19<br>Printer Series : TM<br>Language : AN<br>Do not print receipt : | Print<br>Result<br>2.168.38<br>A-m30II-<br>IK |                                                      |
| Print Test                                                                           | Reset                                         | Discover                                             |
| - Third toot                                                                         | 11000t                                        | Didderei                                             |

#### 11. Select "Save"

#### 12. Click "OK" > Close App > Reopen

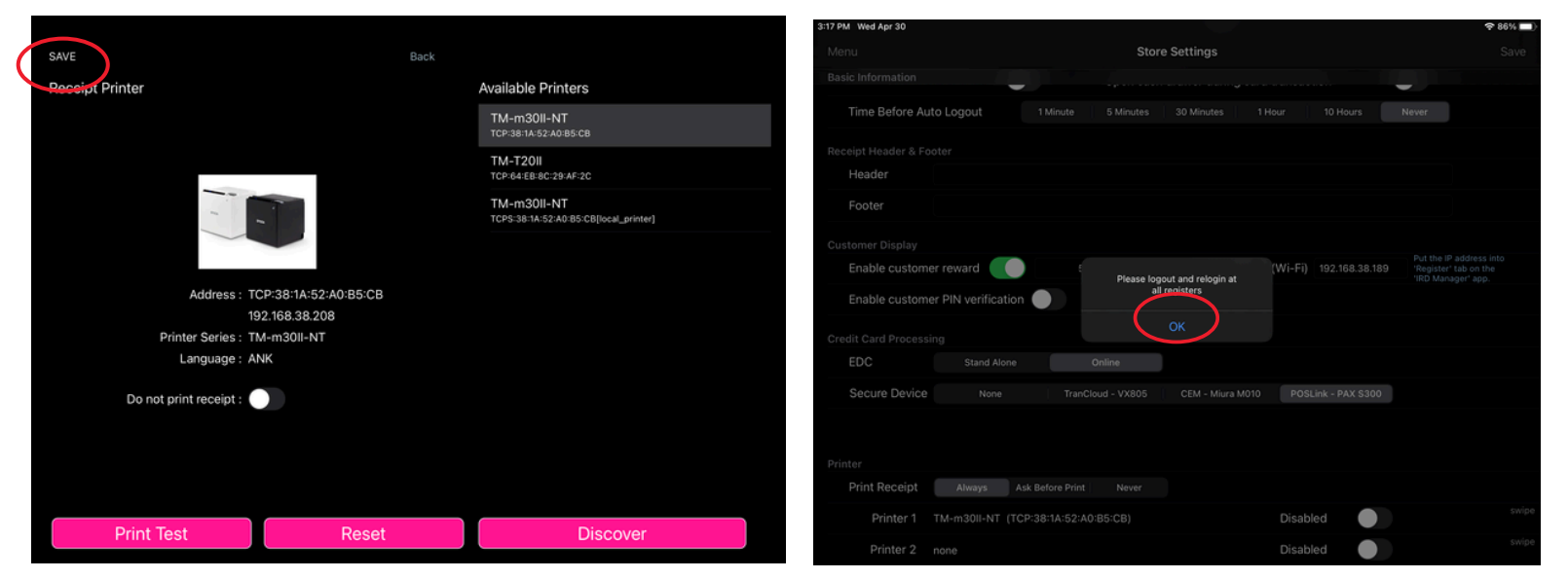

#### \*\*\* Please contact us to re-connect the card machine.

Mon - Fri: 9am - 5pm EST 678-206-0500